OEM-Umwälzpumpe

# Calio SI Dual / Calio SI Therm

# **Betriebs-/ Montageanleitung**

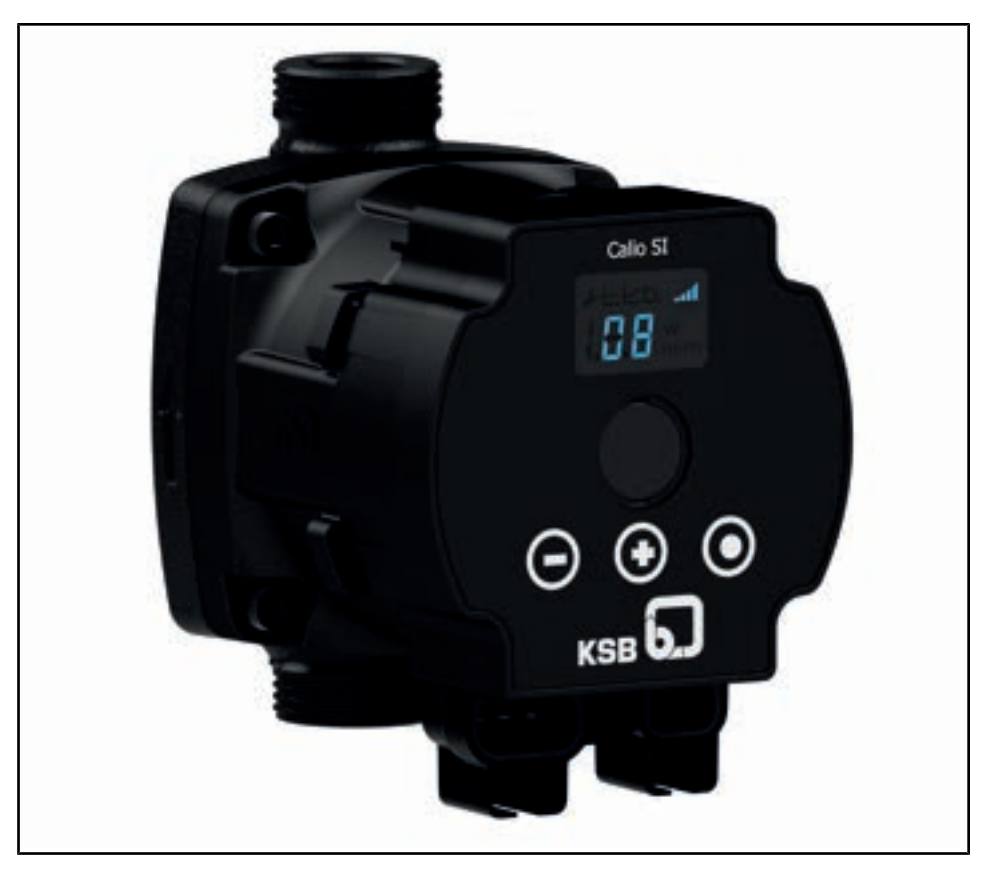

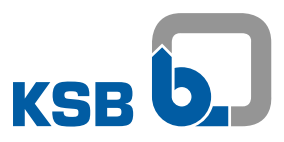

# Impressum

Betriebs-/ Montageanleitung Calio SI Dual / Calio SI Therm

Original betriebsanleitung

Alle Rechte vorbehalten. Inhalte dürfen ohne schriftliche Zustimmung des Herstellers weder verbreitet, vervielfältigt, bearbeitet noch an Dritte weitergegeben werden. Generell gilt: Technische Änderungen vorbehalten.

© KSB Pompa Armatür San. ve Tic. A.Ş., Türkiye 29.05.2020

# 7 Bedienung

# 7.1 Bedieneinheit

Alle Einstellungen werden mit dem in der Gehäusefront integrierten Bedienelement vorgenommen. Das Bedienelement besteht aus 3 drückbaren Bedienknöpfen.

Tabelle 10: Übersicht Bedienknöpfe

| Bedienknopf | Funktion                                               |
|-------------|--------------------------------------------------------|
|             | Betriebsart ändern.                                    |
|             | <ul> <li>Hintergrundbeleuchtung aktivieren.</li> </ul> |
|             | Sollwert speichern.                                    |
|             | Einstellung erhöhen.                                   |
|             | Sollwert erhöhen.                                      |
| $\bigcirc$  | Einstellung verringern.                                |
|             | Sollwert verringern.                                   |

# 7.1.1 Display

Die gemessene aufgenommene elektrische Leistung, der Förderstrom und die Förderhöhe werden als numerische Werte im integrierten Display angezeigt. Die Anzeige der Werte erfolgt mit der entsprechenden Einheit.

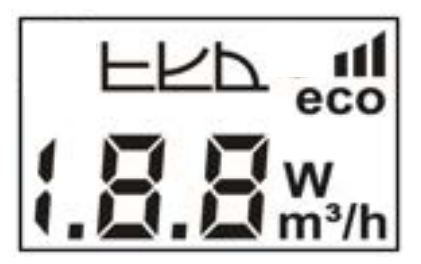

Abb. 5: Display

# Symbole

Die Symbole stellen Betriebsarten, Funktionen und Einstellungen dar. Ein beleuchtetes Symbol zeigt die Aktivität der Betriebsart, Funktion oder Einstellung an.

Tabelle 11: Beschreibung Symbole

| Symbol | Beschreibung                                                 | Einheit |
|--------|--------------------------------------------------------------|---------|
| m³/h   | Förderstrom                                                  | m³/h    |
|        | Symbol leuchtet.                                             |         |
|        | <ul> <li>Display zeigt Förderstromwert an.</li> </ul>        |         |
| w      | Gemessene elektrisch aufgenommene Leistung                   | W       |
|        | Symbol leuchtet.                                             |         |
|        | <ul> <li>Display zeigt elektrische Leistung an.</li> </ul>   |         |
| m      | Förderhöhe                                                   | m       |
|        | Symbol leuchtet.                                             |         |
|        | Display zeigt Förderhöhe an.                                 |         |
|        | Betriebsart Konstantdruckregelung                            | -       |
|        | Symbol leuchtet bei aktiver Betriebsart.                     |         |
| 17     | Betriebsart Proportionaldruckregelung                        | -       |
|        | <ul> <li>Symbol leuchtet bei aktiver Betriebsart.</li> </ul> |         |

| Symbol      | Beschreibung                                                                             | Einheit |
|-------------|------------------------------------------------------------------------------------------|---------|
| <b>b</b> .1 | Betriebsart Stellerbetrieb                                                               | -       |
|             | <ul> <li>Symbol leuchtet bei aktiver Betriebsart.</li> </ul>                             |         |
|             | <ul> <li>Balken zeigen aktive Drehzahl an.</li> </ul>                                    |         |
| eco         | Betriebsart EcoMatch                                                                     | -       |
|             | <ul> <li>Symbol leuchtet bei aktiver Betriebsart.</li> </ul>                             |         |
| - 1         | Betrieb über externe Vorgabe                                                             | -       |
|             | <ul> <li>Symbol leuchtet bei aktiver Betriebsart.</li> </ul>                             |         |
| C 0         | Fehlermeldung (z. B. Fehlercode E8)                                                      | -       |
| c 0         | <ul> <li>Fehler wird mit Fehlernummer (E01 - E09) im Display<br/>dargestellt.</li> </ul> |         |

# 7.2 Betriebsarten

# 7.2.1 Einstellhinweise

Für die gängigen Anwendungen, wie z. B. 2-Rohrsysteme, empfiehlt sich die Betriebsart Proportionaldruckregelung ( $\Delta$ p-v). Diese Betriebsart bietet gegenüber der optional einstellbaren Betriebsart Konstantdruckregelung ( $\Delta$ p-c) einen erweiterten Regelbereich mit zusätzlichem Einsparpotenzial. Abhängig vom Abgleich der Unterverteiler kann Unterversorgung der Verbraucher auftreten.

Für z. B. Fußbodenheizungen ist die Betriebsart Konstantdruckregelung ( $\Delta$ p-c) optional einstellbar. Entstehen bei geringen Durchflüssen Geräusche, die Betriebsart Proportionaldruckregelung ( $\Delta$ p-v) wählen.

Die Wahl des Förderhöhen-Sollwerts (Einstellung) ist abhängig von der Rohrnetzkennlinie der Anlage und dem Wärmebedarf. Das Pumpenaggregat ist standardmäßig auf die Betriebsart Proportionaldruckregelung ( $\Delta p$ -v) voreingestellt.

# 7.2.2 Konstantdruckregelung

# Anwendung

- Fußbodenheizungen
- Solarpumpen

Bei Solarpumpen ist ein hoher Betriebsdruck erforderlich, um einen ausreichenden Förderstrom durch den Wärmetauscher zu führen. Eine Proportionaldruckregelung ist nicht erforderlich, da sich die Kennlinie nicht durch Thermostatventile verändert.

# Funktion

Die Konstantdruckregelung hält die eingestellte Förderhöhe O aufrecht, unabhängig vom Förderstrom. Der eingestellte Differenzdruck-Sollwert H<sub>s</sub> liegt konstant zwischen der Maximalkennlinie O und dem zulässigen Förderstrombereich.

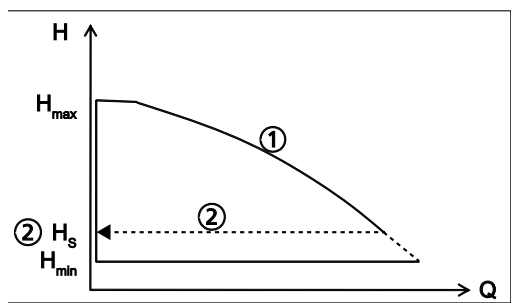

Abb. 6: Funktion Konstantdruckregelung

# Einstellung

Tabelle 12: Einstellung der Konstantdruckregelung und des Sollwerts

| (                                  |                                                                                                    |
|------------------------------------|----------------------------------------------------------------------------------------------------|
| EPP                                | Schritt 1: Einstellmodus aktivieren                                                                                       |
| (                                  | <ul> <li>Bedienknopf (•) 3 Sekunden drücken</li> </ul>                                                                    |
| i.O.O.W/h                          | <ul> <li>Hintergrundbeleuchtung schaltet ein.</li> </ul>                                                                  |
|                                    | <ul> <li>Das blinkende Symbol zeigt die aktive Betriebsart an.</li> </ul>                                                 |
| EPP al                             | Schritt 2: Betriebsart Konstantdruckregelung wählen                                                                       |
| ( 0.0 w<br>(.0.0 m <sup>3</sup> /h | <ul> <li>Bedienknopf (•) mindestens 0,5 Sekunden drücken, bis das<br/>Symbol für Konstantdruckregelung blinkt.</li> </ul> |
|                                    | Schritt 3: Sollwerteinstellung vornehmen                                                                                  |
| (. <mark>8.0</mark>                | <ul> <li>Förderhöhen-Sollwert durch Drücken des Bedienknopfs (+)<br/>oder (-) erhöhen oder verringern.</li> </ul>         |
| -                                  | Schritt 4: Vorhandene Sollwerteinstellung übernehmen                                                                      |
|                                    | <ul> <li>Bedienknopf (•) mindestens 3 Sekunden drücken.</li> </ul>                                                        |
|                                    | <ul> <li>Der eingestellte Sollwert blinkt und ist speichernd<br/>hinterlegt.</li> </ul>                                   |

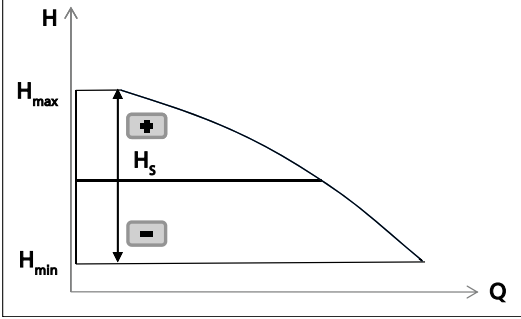

Abb. 7: Einstellung Konstantdruckregelung

# 7.2.3 Proportionaldruckregelung

# Anwendung

- 2-Rohrheizungen
- Heizungsanlagen mit Radiator

Bei steigendem Förderstrom nimmt der Anlagenwiderstand zu. Zur Korrektur hebt das Pumpenaggregat die Sollförderhöhe automatisch an.

Bei der Einstellung des Sollwerts darauf achten, dass die gewählte Regelkurve zur Anlagencharakteristik passt:

- Ist die Anlagencharakteristik bekannt (z. B. hydraulischer Abgleich), eine minimal über der Kennlinie liegende Regelkurve wählen.
  - Zu niedrige Regelkurve: Unterversorgung
  - Zu hohe Regelkurve: erhöhter Energieverbrauch

# Funktion

Abhängig vom Förderstrom verringert oder erhöht die Proportionaldruckregelung den Differenzdruck-Sollwert linear über dem zulässigen Förderstrombereich zwischen  $1/_2$  H<sub>s</sub> und H<sub>s</sub> (Werkseinstellung).

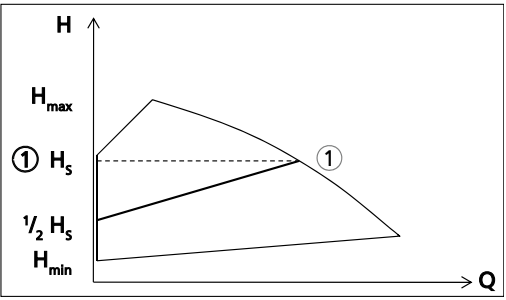

Abb. 8: Funktion Proportionaldruckregelung

# Einstellung

Tabelle 13: Einstellung der Proportionaldruckregelung und des Sollwerts

| EKP 1     | Schritt 1: Einstellmodus aktivieren                                                                                           |
|-----------|----------------------------------------------------------------------------------------------------|
| (         | <ul> <li>Bedienknopf (•) 3 Sekunden drücken</li> </ul>                                                                        |
| i.Ö.Ömyh  | <ul> <li>Hintergrundbeleuchtung schaltet ein.</li> </ul>                                                                      |
|           | <ul> <li>Das blinkende Symbol zeigt die aktive Betriebsart an.</li> </ul>                                                     |
| - EN all  | Schritt 2: Betriebsart Proportionaldruckregelung wählen                                                                       |
| (.8.8 W/h | <ul> <li>Bedienknopf (•) mindestens 0,5 Sekunden drücken, bis das<br/>Symbol für Proportionaldruckregelung blinkt.</li> </ul> |
| . <b></b> | Schritt 3: Sollwerteinstellung vornehmen                                                                                      |
|           | <ul> <li>Sollwert durch Drücken des Bedienknopfs (+) oder (-) erhöhen<br/>oder verringern.</li> </ul>                         |
| -         | Schritt 4: Vorhandene Sollwerteinstellung übernehmen                                                                          |
|           | <ul> <li>Bedienknopf (•) mindestens 3 Sekunden drücken.</li> </ul>                                                            |
|           | <ul> <li>Der eingestellte Sollwert blinkt und wird speichernd<br/>hinterlegt.</li> </ul>                                      |

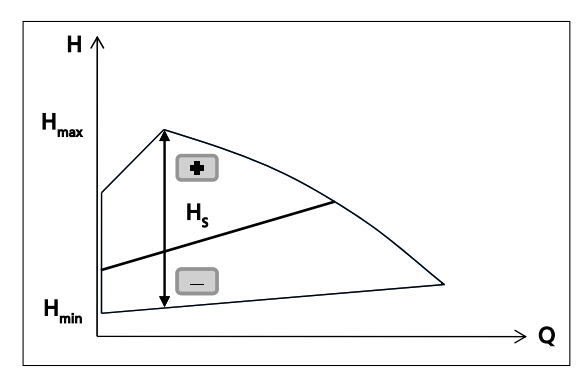

Abb. 9: Einstellung Proportionaldruckregelung

# 7.2.4 Stellerbetrieb

# Funktion

Im Stellerbetrieb läuft das Pumpenaggregat auf einer eingestellten Drehzahl. Die Drehzahl ist in 4 Drehzahlstufen einstellbar.

# Einstellung

Tabelle 14: Einstellung des Stellerbetriebs und des Sollwerts

|           | Schritt 1: Einstellmodus aktivieren                                                                                                |
|-----------|----------------------------------------------------------------------------------------------------|
| ( 0 0     | <ul> <li>Bedienknopf (•) 3 Sekunden drücken</li> </ul>                                                                             |
| i.Ö.Ömyh  | <ul> <li>Hintergrundbeleuchtung schaltet ein.</li> </ul>                                                                           |
|           | <ul> <li>Das blinkende Symbol zeigt die aktive Betriebsart an.</li> </ul>                                                          |
|           | Schritt 2: Betriebsart Stellerbetrieb wählen                                                                                       |
| (.8.8 w/h | <ul> <li>Bedienknopf ( ) mindestens 0,5 Sekunden dr</li></ul>                                                                      |
|           | Schritt 3: Sollwerteinstellung vornehmen                                                                                           |
|           | <ul> <li>Sollwert durch Drücken des Bedienknopfs (+) oder (-) erhöhen<br/>oder verringern.</li> </ul>                              |
|           | <ul> <li>Balken zeigen aktive Drehzahl an.</li> <li>Sollwert 1 = 1 Balken blinkt</li> <li>Sollwert 2 = 2 Balken blinken</li> </ul> |
|           | Sollwert 3 = 3 Balken blinken                                                                                                    |
| -         | Schritt 4: Vorhandene Sollwerteinstellung übernehmen                                                                               |
|           | <ul> <li>Bedienknopf (•) mindestens 3 Sekunden drücken.</li> </ul>                                                                 |
|           | <ul> <li>Der eingestellte Sollwert blinkt und wird speichernd<br/>hinterlegt.</li> </ul>                                           |

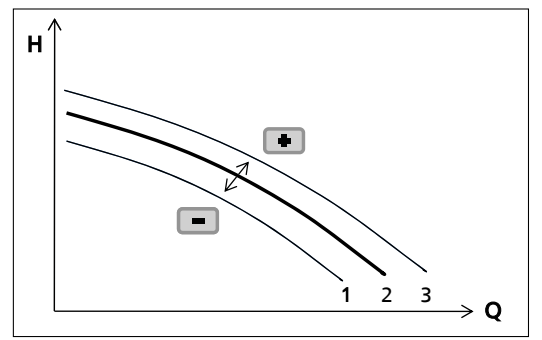

Abb. 10: Einstellung Stellerbetrieb

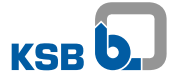

# 7.2.5 EcoMatch

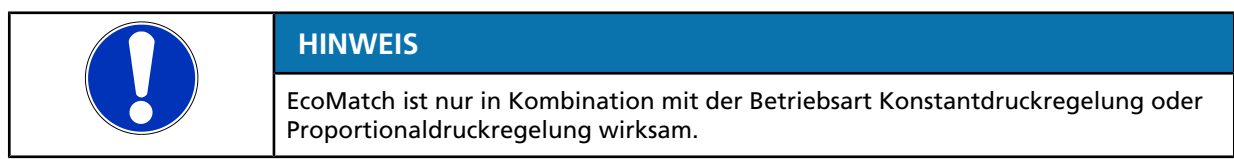

## Funktion

EcoMatch passt die Kennlinie des Pumpenaggregats automatisch an den Bedarf der Anlage an und bestimmt den hydraulischen Widerstand der Anlage über einen vordefinierten Zeitraum. Abhängig von der eingestellten Betriebsart wird die Kennlinie für geringsten Energieverbrauch automatisch ausgewählt.

Einstellhinweis:

- Proportionaldruckregelung bei 2-Rohrheizungen und Heizungsanlagen mit Radiator
- Konstantdruckregelung bei Fußbodenheizungen und Solarpumpen

# Einstellungen

# Tabelle 15: Einschalten und Ausschalten von EcoMatch

| EPN #                  | Schritt 1: Einstellmodus aktivieren                                                                                    |
|------------------------|----------------------------------------------------------------------------------------------------|
| (                      | <ul> <li>Bedienknopf (•) 3 Sekunden drücken</li> </ul>                                                                 |
| i.Ö.Ö.                 | <ul> <li>Hintergrundbeleuchtung schaltet ein.</li> </ul>                                                               |
|                        | <ul> <li>Das blinkende Symbol zeigt die aktive Betriebsart an.</li> </ul>                                              |
| EPP al                 | Schritt 2: EcoMatch wählen                                                                                             |
| (.0.0 m <sup>*/h</sup> | <ul> <li>Bedienknopf (•) mindestens 0,5 Sekunden drücken, bis das<br/>Symbol für EcoMatch blinkt.</li> </ul>           |
|                        | Schritt 3: EcoMatch aktivieren / deaktivieren                                                                          |
|                        | <ul> <li>Dynamische Steuerung durch Drücken des Bedienknopfs (+)<br/>oder (-) aktivieren oder deaktivieren.</li> </ul> |
|                        | <ul> <li>0 = EcoMatch deaktiviert</li> </ul>                                                                           |
|                        | – 1 = EcoMatch aktiviert                                                                                               |
| -                      | Schritt 4: EcoMatch speichern                                                                                          |
|                        | <ul> <li>Bedienknopf (•) mindestens 3 Sekunden drücken.</li> </ul>                                                     |
|                        | <ul> <li>Der eingestellte Status blinkt und wird speichernd<br/>hinterlegt.</li> </ul>                                 |

# 7.2.6 Betrieb über externe Vorgabe

## **PWM-Signal**

Das Pumpenaggregat kommuniziert über die pumpenintegrierte 2-Wege-PWM-Schnittstelle mit einer externen Regelung / Steuerung. Die Pumpensteuerung sendet den geschätzten Förderstrom Q an die externe Regelung / Steuerung und empfängt im Gegenzug den maximal erforderlichen Differenzdruck. Durch die empfangenen Werte stellt die Pumpensteuerung die Drehzahl ein.

Weitere Informationen:

#### • PWM-Profil A (Heizungsanwendung) (⇒ Kapitel 7.2.6.1, Seite 36)

• PWM-Profil C (Solaranwendung) (⇔ Kapitel 7.2.6.2, Seite 39)

## Analoges Signal 0 - 10 V

Die Drehzahl des Pumpenaggregats lässt sich über ein Analogsignal anpassen.

Das Pumpenaggregat startet mit einer baugrößenabhängigen Minimaldrehzahl bei 3 V DC. Das Pumpenaggregat erhöht die Drehzahl linear mit steigenden Eingangssignal bis zur maximal auswertbaren elektrischen Spannung (10 V DC). Bei fallendem Eingangssignal und Erreichen des Schwellwerts 3 V DC schaltet das Pumpenaggregat auf die jeweilige Minimaldrehzahl um. Unterschreitet die Eingangsspannung 1,5 V DC schaltet sich das Pumpenaggregat aus. Dadurch wird bei schwankenden Eingangssignalen im Bereich der Abschaltschwelle ein wiederholtes Abschalten und Zuschalten des Pumpenaggregats (Hysterese) verhindert.

Weitere Informationen:

Betrieb über analoges Signal 0 - 10 V (⇔ Kapitel 7.2.6.3, Seite 41)

## Einstellung

## Tabelle 16: Einstellung der Anwendung über externe Vorgabe

|                   | Schritt 1: Einstellmodus aktivieren                                                                                                    |
|-------------------|----------------------------------------------------------------------------------------------------|
|                   | <ul> <li>Bedienknopf (•) 3 Sekunden drücken</li> </ul>                                                                                                    |
| 1.0.0 <i>m</i> /h | <ul> <li>Hintergrundbeleuchtung schaltet ein.</li> </ul>                                                                                                  |
|                   | <ul> <li>Das blinkende Symbol zeigt die aktive Betriebsart an.</li> </ul>                                                                                 |
|                   | Schritt 2: Externe Vorgabe wählen                                                                                                    |
| (.8.8.%,          | <ul> <li>Bedienknopf (•) mindestens 0,5 Sekunden drücken, bis das<br/>Symbol für externe Vorgabe blinkt.</li> </ul>                                       |
| L-Lon . d         | Schritt 3: Anwendung auswählen                                                                                                    |
| 28                | <ul> <li>Anwendung durch Drücken des Bedienknopfs (+) oder (-)<br/>wählen.</li> </ul>                                                                     |
|                   | <ul> <li>Balken zeigen aktive Drehzahl an.</li> <li>PA = Heizungsanwendung</li> <li>PC = Solaranwendung</li> <li>AN = Analoges Signal 0 - 10 V</li> </ul> |
| -                 | Schritt 4: Vorhandene Sollwerteinstellung übernehmen                                                                                                    |
|                   | <ul> <li>Bedienknopf (•) mindestens 3 Sekunden drücken.</li> </ul>                                                                                        |
|                   | <ul> <li>Der eingestellte Sollwert blinkt und wird speichernd<br/>hinterlegt.</li> </ul>                                                                  |

# 7.2.6.1 Betrieb über PWM-Profil A (Heizungsanwendung)

## PWM-Signale von der externen Regelung / Steuerung zur Pumpensteuerung

Eine externe Regelung / Steuerung sendet folgende Parameter:

- Kennung (ID) der Pumpe
- Minimale und maximale Drehzahl

# Tabelle 17: Gesendete Parameter der externen Regelung / Steuerung

| Parameter          | PWM-Signal | Bemerkungen                                                                                     |  |
|--------------------|------------|-------------------------------------------------------------------------------------------------|--|
|                    | [%]        |                                                                                                 |  |
| Maximaldrehzahl    | 0 - 5      | Kein PWM-Signal<br>angeschlossen:<br>Pumpenaggregat wird mit<br>maximaler Drehzahl<br>betrieben |  |
| Kennung (ID) Pumpe | 95 - 100   | -                                                                                               |  |
| Modulieren         | 5 - 90     | -                                                                                               |  |
| Standby            | 92 - 100   | lm Standby ist das<br>Pumpenaggregat weiter<br>steuerbar                                        |  |

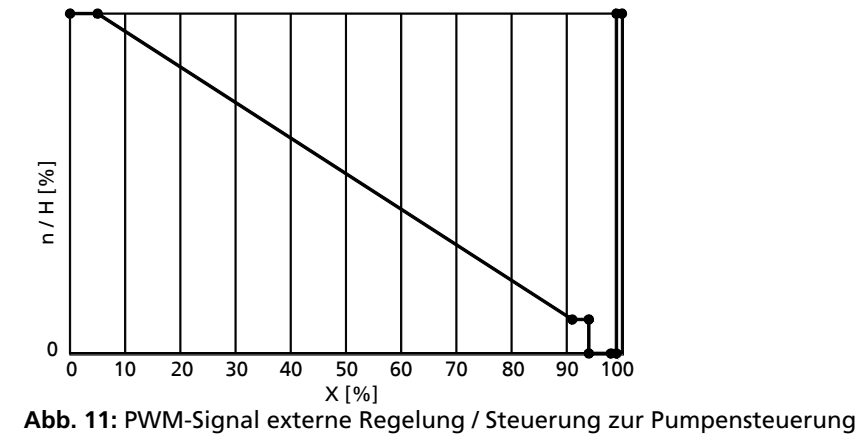

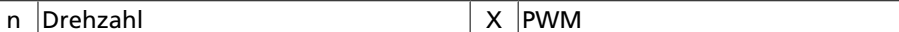

# PWM-Signale von der Pumpensteuerung zur externen Regelung / Steuerung

Das Pumpenaggregat sendet folgende Parameter:

- Kennung (ID) der Pumpe
- Berechneter Förderstrom [m<sup>3</sup>/h]
- Fehlerzustände für Trockenlauf und Rotorblockade

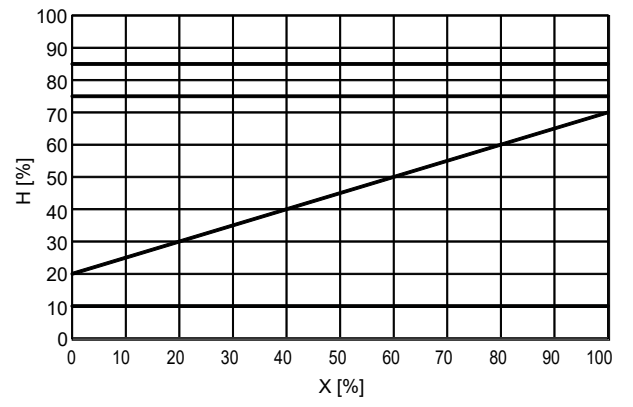

**Abb. 12:** PWM-Profil A, PWM-Signal von der Pumpensteuerung zur externen Regelung / Steuerung

Tabelle 18: Gesendete Parameter des Pumpenaggregats

| Parameter / Funktion | PWM-Signal | Bemerkungen             |
|----------------------|------------|-------------------------|
|                      | [%]        |                         |
| Kennung (ID) Pumpe   | 85         | -                       |
| Rotorblockade        | 75         | -                       |
| Modulieren           | 20 - 70    | Geschätzter Förderstrom |
| Trockenlauf          | 10         | -                       |

| Fabelle 19: Drehz | ahlen in Abhäng | igkeit der Baugrö | βße |
|-------------------|-----------------|-------------------|-----|
|-------------------|-----------------|-------------------|-----|

| Baugröße  | Drehzahl             |                      |
|-----------|----------------------|----------------------|
|           | Minimal              | Maximal              |
|           | [min <sup>-1</sup> ] | [min <sup>-1</sup> ] |
| 15-50-130 | 800                  | 3080                 |
| 25-50-130 | 800                  | 3080                 |
| 25-50-180 | 800                  | 3080                 |
| 15-70-130 | 800                  | 3650                 |
| 25-70-130 | 800                  | 3650                 |
| 25-70-180 | 800                  | 3650                 |
| 15-80-130 | 800                  | 4000                 |
| 25-80-130 | 800                  | 4000                 |
| 25-80-180 | 800                  | 4000                 |
| 30-80-180 | 800                  | 4000                 |